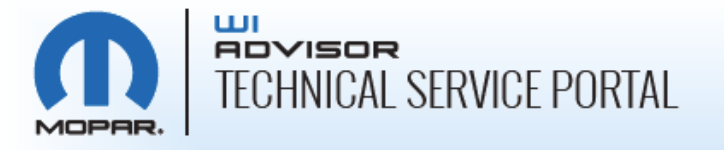

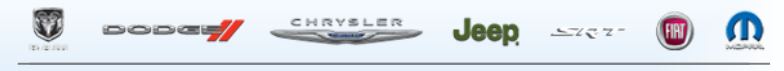

CHRYSLER GROUP LLC

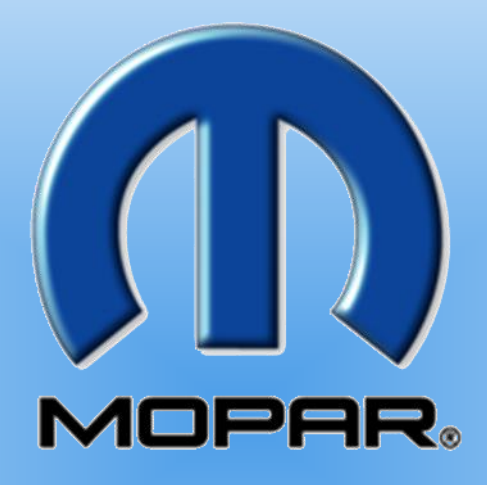

#### Keys to a Successful Hardware Installation for wiADVISOR

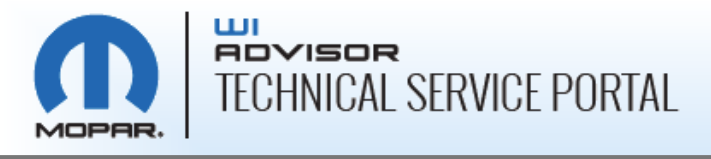

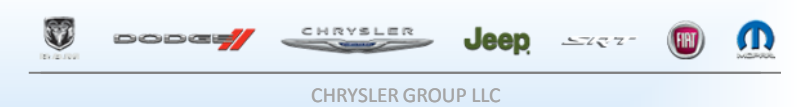

### **Prepare for the Scheduling Call**

- Dealers will be completing information in the <u>wiADVISOR Technical</u> <u>Service Portal</u> to prepare for the Equipment Scheduling Call
  - Confirm **Physical & Shipping Addresses** are correct in the Portal
  - Confirm that all wiTECH/wiADVISOR <u>Assets</u> (microPods) in the Portal are correct
  - Complete the <u>Site Survey</u> in the Portal
  - Upload all required **photos and floor plans** to the Portal
  - Review the Technical Service Knowledgebase article on recommended tablets
  - Confirm the number of Service Advisors and those writing repair orders at your dealership in DealerCONNECT for use with wiADVISOR

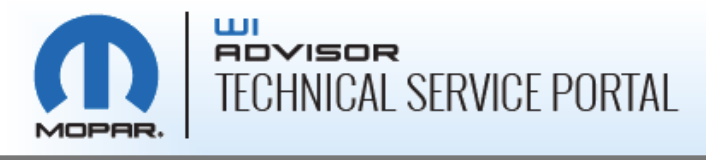

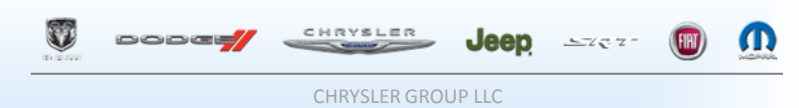

Technical Convice Denta

#### **Access the wiADVISOR Technical Service Portal**

- Navigate to <u>www.witechsystem.com</u> and select the wiADVISOR Technical Service Portal
- Log in using your Dealer Code as your User ID
- Your password is the same one you use to access the wiTECH Technical Service Portal

|                                                                                                    | M WITECH                                                                                                    |
|----------------------------------------------------------------------------------------------------|----------------------------------------------------------------------------------------------------|
| TECHNICAL SERVICE PORTAL                                                                                                    | The Technical Service portal is the portal of choice for all<br>wiTECH users. If you are in need of new hardware,<br>adjustments made to your account settings, or management<br>of your wiTECH assets this is the portal for you.                                                                                                    |
| User ID     Sign In     Eorgot password     Back to program selection                                                                                                    | GO Image: Construct of the second second |
| Login credentials match those of witechsystem.com, If you do not have<br>an account login or if you have forgotten your account number,<br>please call 1-855-wiADVISOR for assistance. | Copyright © 2009-2011 Chrysler Group LLC. All rights reserved.   wiADVISOR is a registered trademark<br>Mopar is a registered trademark of Chrysler Group LLC.                                                                                                    |

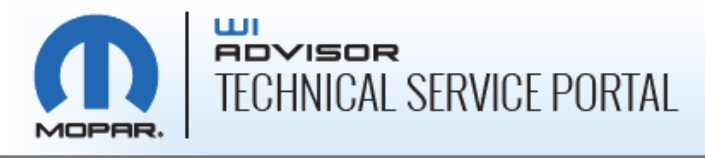

#### **Review Your Dealership Information**

Navigate to <u>My wiADVISOR</u> on the menu bar and select <u>Profile</u> from the dropdown menu

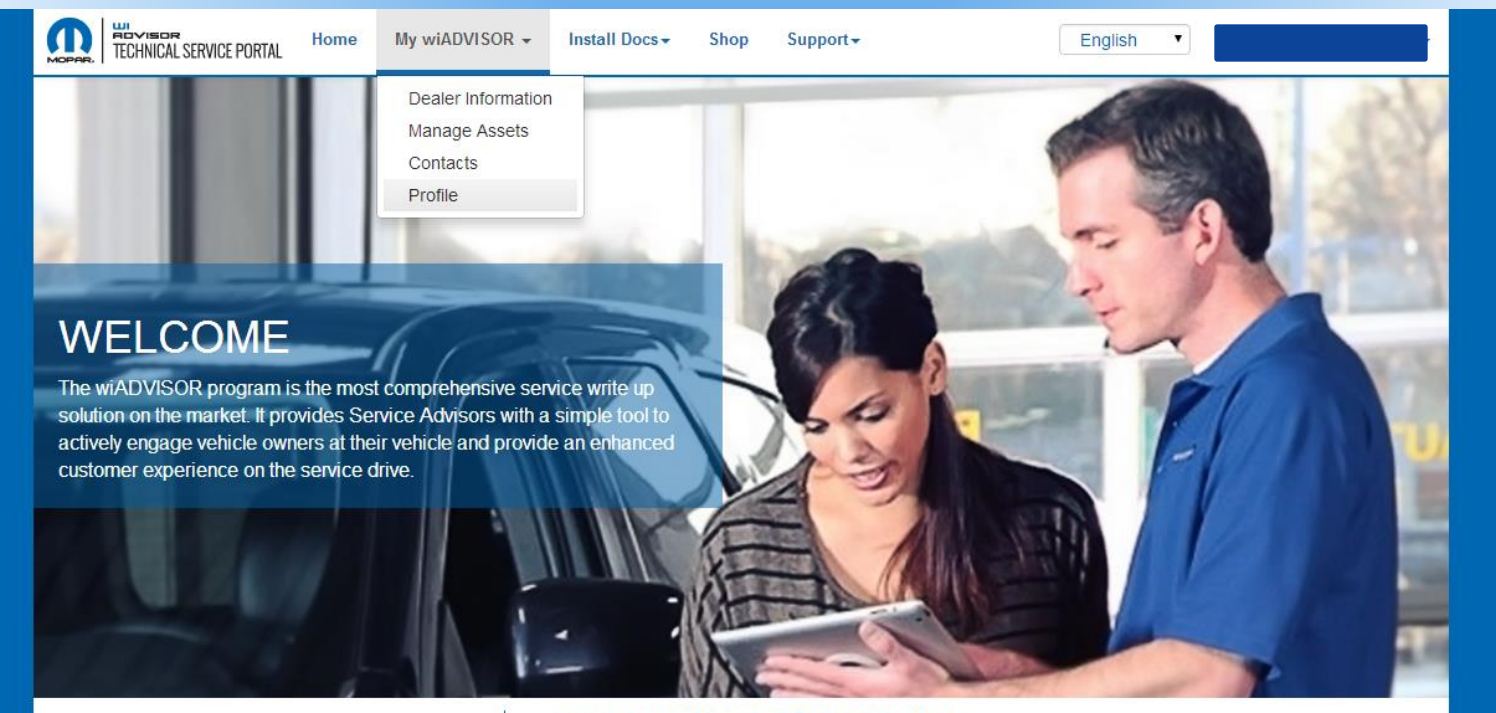

#### THE wIADVISOR PROGRAM

has been proven to increase productivity and sales by

#### WHAT ARE THE BENEFITS ?

ONLINE SERVICE SCHEDULING AND

SERVICE ADVISOR WALK AROUND AND

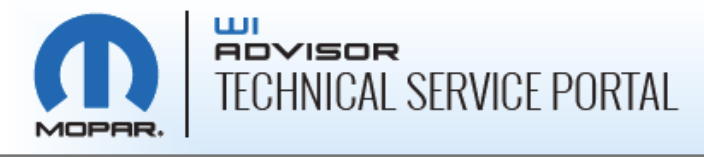

#### **Review Your Dealership Information**

 Review the My Account page and confirm your <u>Physical Address</u> and <u>Shipping Address</u> are correct. Click <u>Edit</u> to make any changes.

| My Account<br>Profile                   |                                                                       |
|-----------------------------------------|-----------------------------------------------------------------------|
| Physical Address                        | Shipping Address                                                      |
| Address 1: 123 Main St                  | Name: Rob Robertson                                                   |
| Address 3:                              | Company Name:<br>Street 1: 123 Main St                                |
| City: Aubum Hills<br>State/Province: MI | Street 2:<br>City: Auburn Hills                                       |
| Country: United States                  | State/Province: MI                                                    |
| Postal Code/Zip: 12345                  | Country: United States Postal Code/Zip: 12345 Title: Service Director |
| Change Password                         | Email: Rob@dealership.com<br>Phone: 555-111-9999                      |
| Password: ******                        | Tax Id:                                                               |
| Change Tax Id                           |                                                                       |
| Tax Id:                                 |                                                                       |

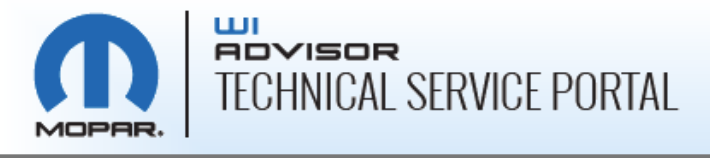

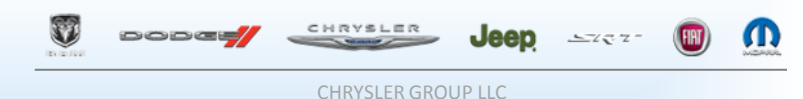

#### **Confirm wiADVISOR Assets**

 Navigate to <u>My wiADVISOR</u> on the menu bar and select <u>Manage Assets</u> from the dropdown menu

| Home | My wiADVISOR 👻     | Install Docs - | Shop | Support + |
|------|--------------------|----------------|------|-----------|
|      | Dealer Information |                | 1.   |           |
|      | Manage Assets      |                |      |           |
|      | Contacts           |                |      |           |
|      | Profile            |                |      |           |
|      |                    |                |      |           |

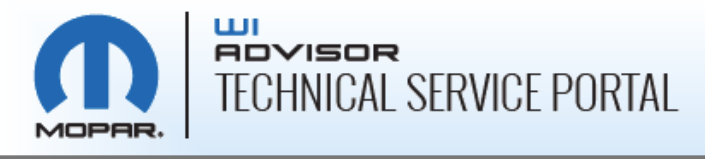

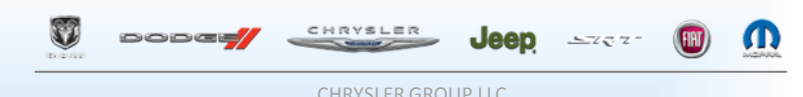

#### **Confirm wiADVISOR Assets**

- Review the Asset Summary page to ensure that all of your <u>wiADVISOR</u> assets (microPods) are accounted for
  - microPods are listed by serial number

#### Asset Summary

The assets below represent the wiADVISOR microPods currently registered to your account. Please review this information to confirm that all devices are registered. If you have any devices that are not included in this list, please contact the wiADVISOR Support Team at 1-855-wiADVISOR (1-855-942-3847) for registration assistance.

To associate Service Advisors to wiADVISOR microPods, click on Edit Users for that device and follow the instructions to assign Service Advisors to that device.

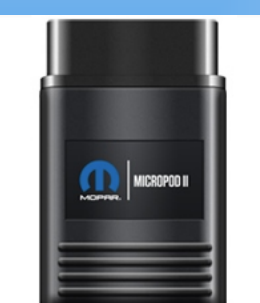

| Tool Type  | Serial Number | Last Modified | User Count | Edit       |
|------------|---------------|---------------|------------|------------|
| microPODII | WCP           | 3/4/14        | 1          | Edit Users |
| microPODII | WCP.          | 3/4/14        | 1          | Edit Users |
| microPODII | WCP-          | 2/20/14       | 1          | Edit Users |
| microPODII | WCP           | 9/6/12        | 2          | Edit Users |
| microPODII | WCP-          | 7/28/14       | 1          | Edit Users |
| microPODII | WCP-          | 7/30/14       | 3          | Edit Users |
| microPODII | WCP-          | 8/23/13       | No Users!  | Edit Users |
| microPODII | WCP-          | 12/6/13       | No Users!  | Edit Users |
| microPODII | WCP           | 8/1/13        | No Users!  | Edit Users |

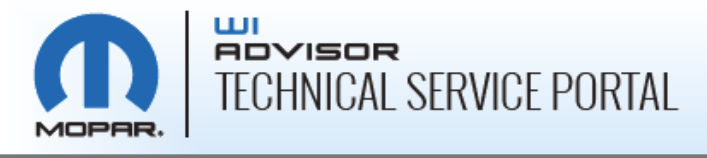

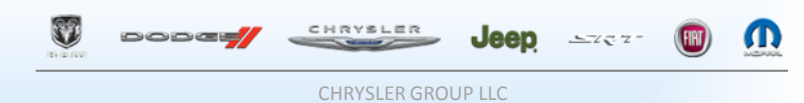

#### **Complete the Site Survey**

Navigate to Install Docs in the main menu bar and select <u>Site</u>
 <u>Survey</u> from the dropdown menu

| Home | My wiADVISOR 🗸 | Install Docs +                                 | Shop Support-   |
|------|----------------|------------------------------------------------|-----------------|
|      |                | Activation and<br>Setup Wizard<br>Gold Support | DMS integration |
|      |                | Site Survey                                    |                 |
|      |                | Photos<br>Installation Re                      | eview Document  |

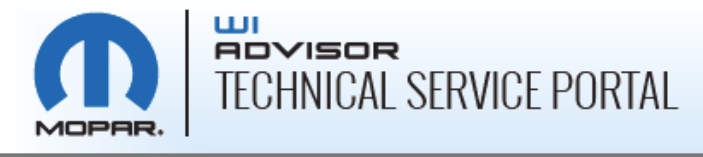

| Dode | CHRYSLER | Jeep | 5787- |  |
|------|----------|------|-------|--|
|      |          |      |       |  |

#### **Complete the Site Survey**

 Complete the Site Survey to the best of your knowledge and click <u>Submit</u> at the bottom of the page

| A *                                                                            | ll fields are required |
|--------------------------------------------------------------------------------|------------------------|
| Site Survey                                                                    |                        |
| 1. How many buildings do you have?                                             |                        |
| 2 •                                                                            |                        |
| a. What is the configuration of the service area?                              |                        |
| Square •                                                                       |                        |
| b. How many service bays within the service area?                              |                        |
| 21+ •                                                                          |                        |
| c. What is the sq. ft. of the service area?                                    |                        |
| 120 X 120                                                                      |                        |
| d. Do you have designated Quick Lube Bays?                                     |                        |
| 4 •                                                                            |                        |
| 2. Where is the Service Write Up area located in relation to the Service Area? |                        |
|                                                                                |                        |
| attached                                                                       |                        |
|                                                                                | 4                      |
| a. vvnat size is the write-up area?                                            | Submit                 |
| X 10                                                                           | Submit                 |

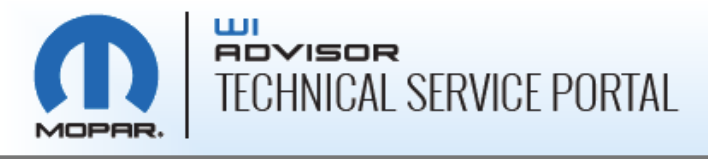

## **Your Dealership Information**

- Confirm that the number of Service Advisors who will use wiADVISOR is correct by navigating to My wiADVISOR > Dealer Information
  - Service Advisor information is imported to the Portal from DealerCONNECT; if there is an error you must correct it in DealerCONNECT.

| Details                           |                     |  |  |  |  |
|-----------------------------------|---------------------|--|--|--|--|
| Dealer Name                       | JCD Dealer          |  |  |  |  |
| Dealer Code                       | 9999                |  |  |  |  |
| Business Center                   | (63) Southwest      |  |  |  |  |
| Sales Group Size                  | D                   |  |  |  |  |
| Number Of Service Advisors        | 9                   |  |  |  |  |
| DMS System                        | ADP DEALER SERVICES |  |  |  |  |
| Go Live Date                      | 8/31/12             |  |  |  |  |
| Activation agreement consented by | Rob Robertson       |  |  |  |  |
| Activation agreement signed on    | 12/13/12            |  |  |  |  |
| Enrollment Statue                 | Enrolled            |  |  |  |  |

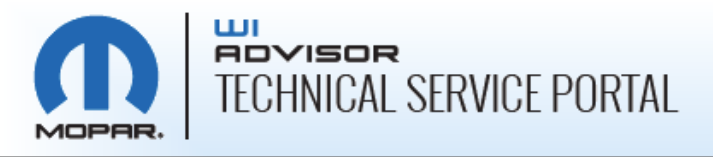

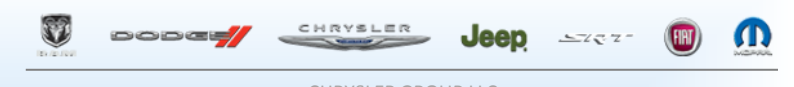

### Uploading Photos to the Technical Service Portal

- On the Portal, navigate to Install Docs
   Photos and open the Location dropdown menu to see what photos are required
  - Photos should include the location of the mounted wiTECH Access Gateway in the Service area
- To determine the correct mounting location of the wiADVISOR Access Point, dealers will need to provide photos of their Service Write Up Area and the Service Area
- After taking pictures, save them on a PC or laptop for easy uploading to the Portal

#### Instructions

Please upload JPEG (.jpg) or GIF(.gif) images less than 15 megabytes each.

| Location: | Floor Plan                                    | -   |
|-----------|-----------------------------------------------|-----|
|           | Floor Plan                                    |     |
| File:     | Service Area #1                               |     |
|           | Service Area #2                               |     |
|           | Service Area #3                               |     |
| Saved I   | Recommended wiTECH Location                   |     |
| 001001    | Installed wiTECH Location                     |     |
|           | Write Up Area #1                              |     |
|           | Write Up Area #2                              |     |
|           | Write Up Area #3                              |     |
| Floor Pl  | Recommended wiADVISOR Location                | #1: |
|           | Installed wiADVISOR Location                  |     |
|           | Installed wiTECH Diagnostic Extender Location |     |
|           |                                               |     |

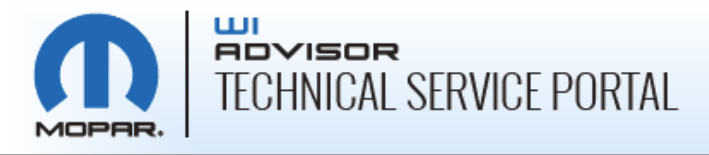

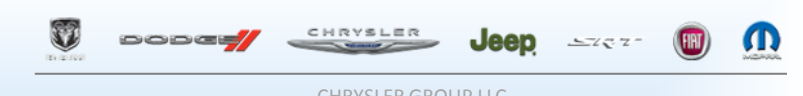

#### Uploading Photos to the Technical Service Portal

- After taking the pictures, select the photo you want to upload from the **Location** dropdown menu
- Click <u>Choose File</u> and navigate to the location where the saved photos are stored on your PC or laptop
- Select the appropriate photo, click **Open**, then click **Upload**

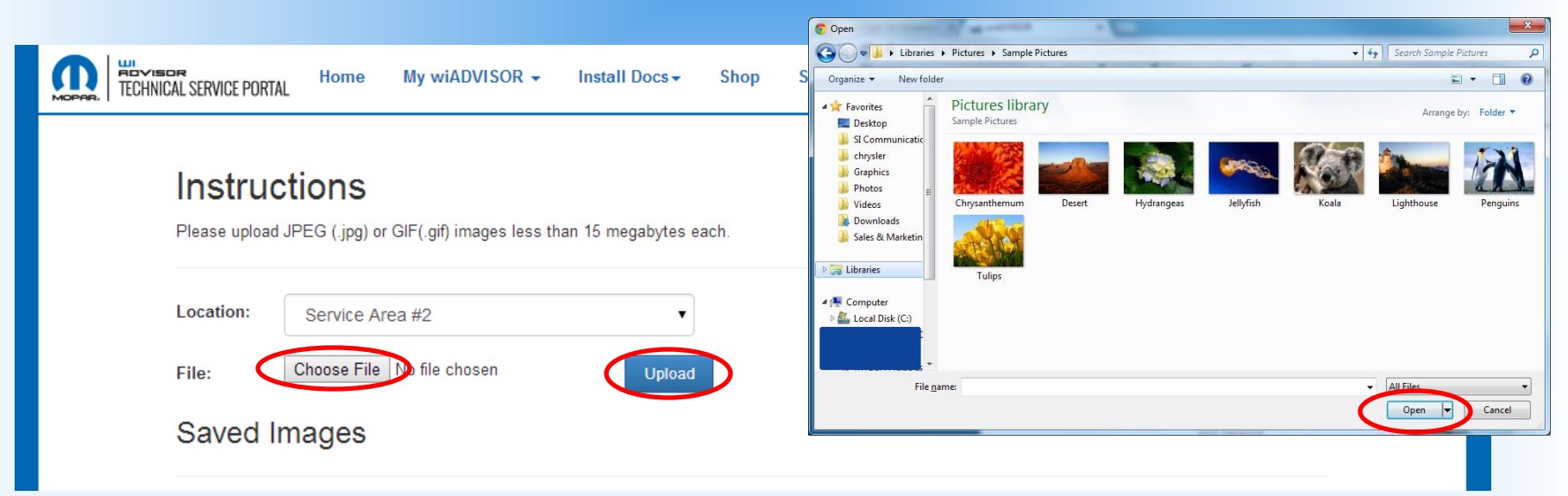

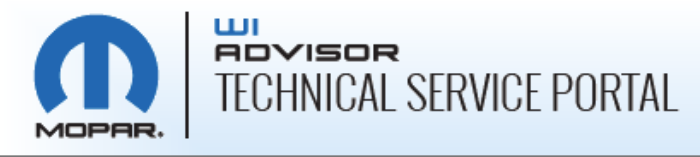

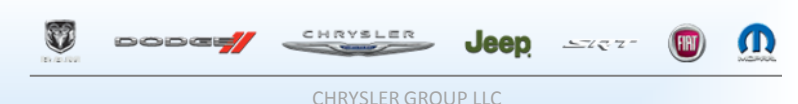

#### Review the Mopar Technical Service Knowledgebase

 Navigate to <u>Support</u> on the menu bar, then select <u>Knowledgebase</u> from the dropdown menu

| MOPRE. TECHNICAL SERVICE PORTAL | Home | My wiADVISOR 🗸 | Install Docs - | Shop | Support <del>+</del> |
|---------------------------------|------|----------------|----------------|------|----------------------|
|                                 |      |                |                |      | Contact Us           |
|                                 |      |                |                |      | Knowledgebase        |
|                                 |      |                |                |      | Report Issue         |
|                                 |      |                |                |      |                      |

• On the **Knowledgebase** page, click <u>Login</u> next to the "Mopar Technical Service Knowledgebase" description

#### Knowledgebase

#### Mopar Technical Service Knowledgebase

The Mopar Technical Service Knowledgebase contains articles and helpful information relating to the wiADVISOR program. Topics include wiADVISOR Requirements & Components, Installation, Training and Releases. The Knowledgebase can be accessed through the wiADVISOR Technical Service Portal or via the wiADVISOR application.

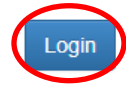

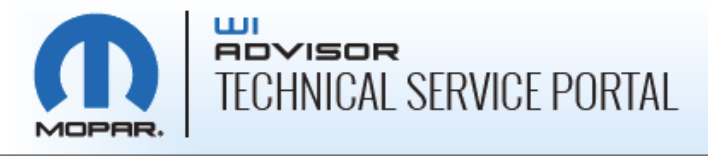

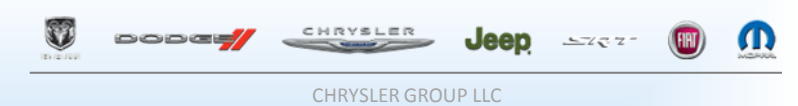

### Review the Mopar Technical Service Knowledgebase

 Alternatively, on the Portal homepage, locate the Important Information box and click Login next to "Mopar Technical Service KB"

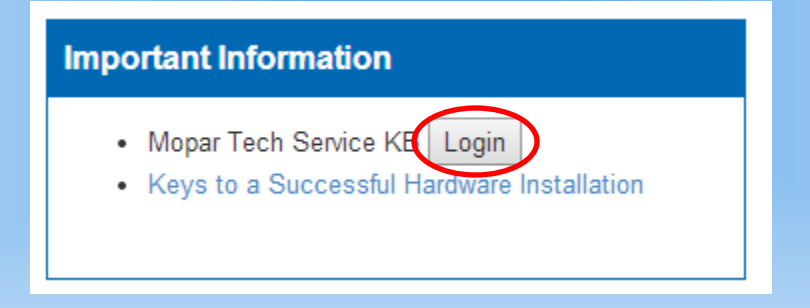

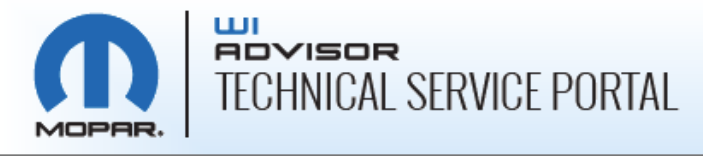

### Prepare for the Scheduling Call – Review the wiADVISOR Knowledgebase

- You can locate a KB article in two ways:
  - 1. Enter its article number in the Jump to KB ID field
  - 2. In the **Search** field in the upper right, search for an article by keyword
- Open KB ID 116, "Supported Tablets for Use with wiADVISOR"
- Also review KB ID 112, "Printing from an iPad with wiADVISOR"

| KB Home   Search   News   Gloss mp to KB ID Technical                | ary Briglish<br>Go<br>Service Knowledgebase                                | Search Knowledgebase |
|----------------------------------------------------------------------|----------------------------------------------------------------------------|----------------------|
| Browse Categories                                                    |                                                                            | Select Category •    |
| There are no categories present in                                   | the knowledge base.                                                        |                      |
| Group Categories                                                     |                                                                            |                      |
| Kricles for wiADVISOR (67)                                           | wiTECH Diagnostic Extender (10)<br>Articles for wiTECH Diagnostic Extender |                      |
| Recently Added Articles                                              |                                                                            |                      |
| wiADVISOR - Software Flash A<br>Added on Fri, Jun 27, 2014 - wiADVIS | cronyms<br>:OR                                                             |                      |
| wiADVISOR - Installation Steps<br>Added on Mon, Apr 14, 2014 - wiADV | for the wiADVISOR Online Service Scheduler<br>ISOR User Interface          |                      |
| wiADVISOR Retention Vitals<br>Added on Wed, Apr 2, 2014 - wiADV      | SOR                                                                        |                      |
| wiADVISOR Release Notes 1.6<br>Added on Tue, Feb 11, 2014 - wiADV    | .3 - 2/2/2014<br>ISOR                                                      |                      |
| wiTECH microPod II Configurati                                       | on Instructions - Updated 3/20/2014                                        |                      |

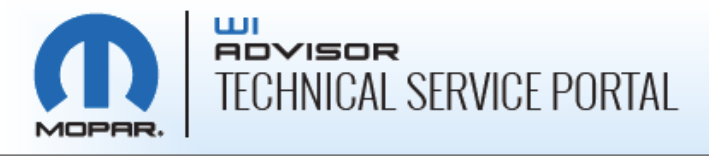

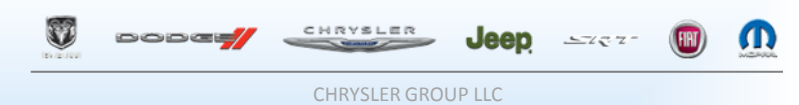

### Installation of CAT5e Cable in Service Write-Up Area

- A CAT5e cable must be run from the wiTECH Access Gateway to the recommended mounting location of the wiADVISOR Access Point
- The wiADVISOR Access Point must be successfully mounted and cabled within your Service Write-Up Area
- For detailed cabling and mounting instructions, go to the Mopar Technical Service Knowledgebase and review KB ID 36, "wiADVISOR Access Point Mounting Instructions"

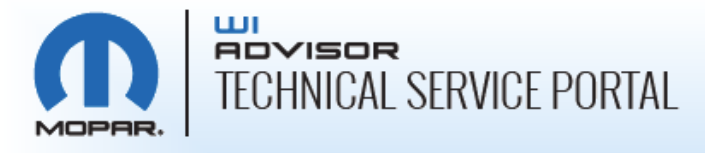

| S | Dode | CHRYSLER | Jeep | 5787- |  | Ū |
|---|------|----------|------|-------|--|---|
|   |      |          |      |       |  |   |

#### Associating microPods with Service Advisors

- Once microPods are shipped to your dealership, they will be listed by serial number on the Asset Summary page of the Portal
  - Navigate to My wiADVISOR > Manage Assets

#### Asset Summary

The assets below represent the wiADVISOR microPods currently registered to your account. Please review this information to confirm that all devices are registered. If you have any devices that are not included in this list, please contact the wiADVISOR Support Team at 1-855-wiADVISOR (1-855-942-3847) for registration assistance.

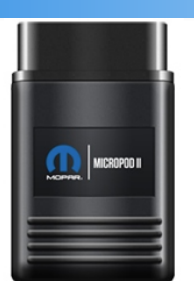

To associate Service Advisors to wiADVISOR microPods, click on Edit Users for that device and follow the instructions to assign Service Advisors to that device.

| ТооІ Туре  | Serial Number | Last Modified | User Count | Edit       |
|------------|---------------|---------------|------------|------------|
| microPODII | WCP-          | 3/4/14        | 1          | Edit Users |
| microPODII | WCP           | 3/4/14        | 1          | Edit Users |
| microPODII | WCP-          | 2/20/14       | 1          | Edit Users |
| microPODII | WCP           | 9/6/12        | 2          | Edit Users |
| microPODII | WCP           | 7/28/14       | 1          | Edit Users |
| microPODII | WCP-          | 7/30/14       | 3          | Edit Users |
| microPODII | WCP           | 8/23/13       | No Users!  | Edit Users |
| microPODII | WCP           | 12/6/13       | No Users!  | Edit Users |
| microPODII | WCP-          | 8/1/13        | No Users!  | Edit Users |

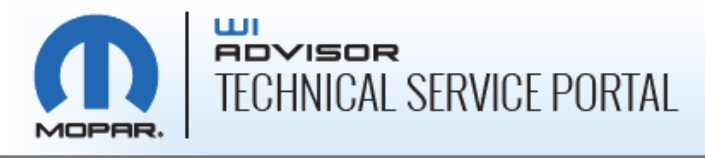

### Associating microPods with Service Advisors

- To associate a Service Advisor with a microPod, click on <u>Edit Users</u> in the row of the microPod Serial Number you are associating
  - "No Users" in the Edit column means that the microPod has not been associated with any users
  - A **number** in the **Edit** column indicates how many Service Advisors are currently associated to the microPod

| ТооІ Туре  | Serial Number | Last Modified | User Count | Edit       |
|------------|---------------|---------------|------------|------------|
| microPODII | WCP           | 3/4/14        | 1          | Edit Users |
| microPODII | WCP           | 3/4/14        | 1          | Edit Users |
| microPODII | WCP-          | 2/20/14       | 1          | Edit Users |
| microPODII | WCP           | 9/6/12        | 2          | Edit Users |
| microPODII | WCP           | 7/28/14       | 1          | Edit Users |
| microPODII | WCP-          | 7/30/14       | 3          | Edit Users |
| microPODII | WCP-          | 8/23/13       | No Users!  | Edit Users |
| microPODII | WCP           | 12/6/13       | No Users!  | Edit Users |
| microPODII | WCP-          | 8/1/13        | No Users!  | Edit Users |

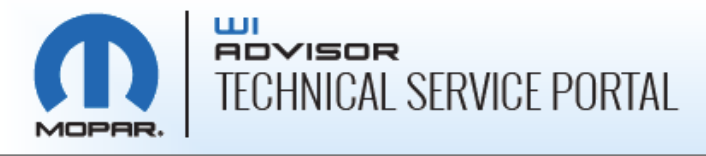

| Ũ | DODE | CHRYSLER | Jeep | 57777 | M |
|---|------|----------|------|-------|---|
|   |      |          |      |       |   |

### Associating microPods with Service Advisors

- Locate the correct Service Advisor from the dropdown menu
- Click on <u>Map User</u>

|                  | Home My wiADVISOR - Install Docs - Shop Support - English - Allen Samuel (41798) -                                                                                                    |
|------------------|----------------------------------------------------------------------------------------------------|
| Back to Assets   |                                                                                                    |
| Map WCP to user: | Alfred Garcia - Service Advisor - Same                                                                                                    |
| Mapped Users     | Adam Keele - New Car Salesperson - S<br>Alfred Garcia - Service Advisor - S<br>Alfred Garcia - Service Advisor - S<br>ALICIA NELMS - General Office Administration - S<br>Andrew Gonnet - Dealership Service Administration - S<br>Anni Hanson - Service Technician - S<br>Anthony Medina - New Car Salesperson - S<br>Ashley Schreck - Warranty Administrator - S<br>Benedict Mbong - Sales Manager - S<br>Bill Blackwood - Service Technician - S<br>Braden Duncan - Dealership Service Administration - S<br>Brandon Immel - Dealership Service Administration - S |

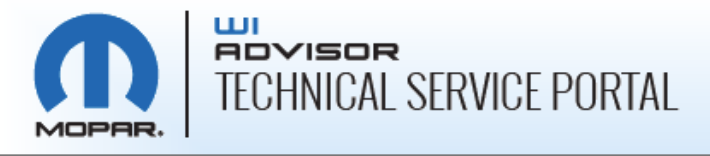

| Ţ | DODE | CHRYSLER      | Jeep  | 5777- | Ū |
|---|------|---------------|-------|-------|---|
|   |      | CHRYSLER GROU | JPIIC |       |   |

### Association of microPods in Technical Service Portal

 The associated Service Advisor will then appear as a <u>Mapped</u> <u>User</u>

| TECHNICAL SERVICE PORTAL | Home   | My wiADVISOR 🗸 | Install Docs <del>-</del> | Shop Suj        | pport <del>-</del> |    | English  | T | Allen Samuel (41798 |
|--------------------------|--------|----------------|---------------------------|-----------------|--------------------|----|----------|---|---------------------|
| Back to Assets           |        |                |                           |                 |                    |    |          |   |                     |
| Map WCP                  | Adam   | New Car Sale   | esperson - S              |                 | T                  | ·] | Map User |   |                     |
| Mapped Users             |        |                |                           |                 |                    |    |          |   |                     |
| SID                      | Nam    | e              | F                         | Position        |                    |    |          |   |                     |
| s                        | Alfred | d Garcia       | S                         | Service Advisor |                    |    | Delete   |   |                     |
|                          |        |                |                           |                 |                    |    |          |   |                     |

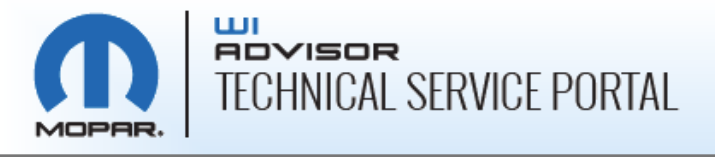

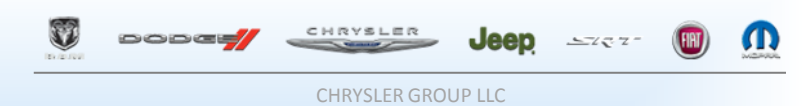

### **Other Action Items Prior to Install**

- 1) Purchase recommended tablet(s); review KB ID 116: "Supported Tablets for Use with wiADVISOR"
- 2) Set up accounts on tablets (from IT Dept)
- 3) Obtain **login credentials for DealerCONNECT** to log into wiADVISOR

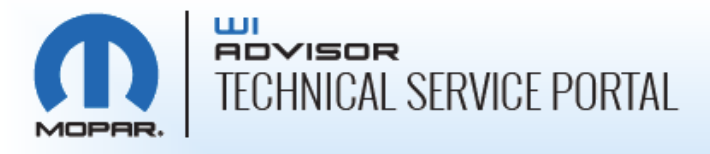

| S | dodet | CHRYSLER | Jeep | 5767- | Ω |
|---|-------|----------|------|-------|---|
|   |       |          |      |       |   |

HRYSLER GROUP LLC

# **Monitoring Your Progress**

| SO ARE<br>The wiADV | SOR Installation Readiness Che | <b>/iADV</b><br>cklist will | ISOR ? OHH<br>help guide you through process to have | NO You'<br>a succe | <b>'re not done yet!!! Fix these issues</b> >> essful installation. |
|---------------------|--------------------------------|-----------------------------|------------------------------------------------------|--------------------|---------------------------------------------------------------------|
| 📀 wiAE              | VISOR Activation               | 8                           | wiTECH System                                        | 0                  | Business Contact                                                    |
| 8 IT Co             | ontact                         | 8                           | Installation Contact                                 | 0                  | wiADVISOR Introduction                                              |
| 📀 wiAE              | VISOR Overview                 | 8                           | Setup Wizard                                         | 8                  | DMS Integration                                                     |
| 8 Phot              | 05                             | 8                           | Site Survey                                          | 8                  | wiADVISOR IRD                                                       |

• To track your progress in completing the preinstallation activities, a **Readiness Checklist** is provided on the portal homepage.

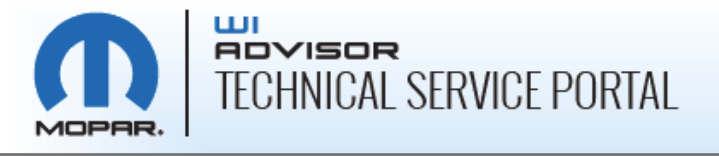

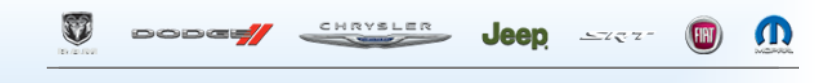

# If you need additional assistance, please contact the wiADVISOR Help Desk at:

-1-855-wiADVISOR (1-855-942-3847)

-<u>support@wiadvisor.com</u>.